## Настройка Samba

1. Создайте новую директорию на своем ПК и установите общий доступ по локальной сети для нее. Также уберите галочку в свойствах данной директории «ТОЛЬКО ЧТЕНИЕ» (read only).

2. На тюнере войдите в меню Samba (MENU – Expansion – SMB File Setup)

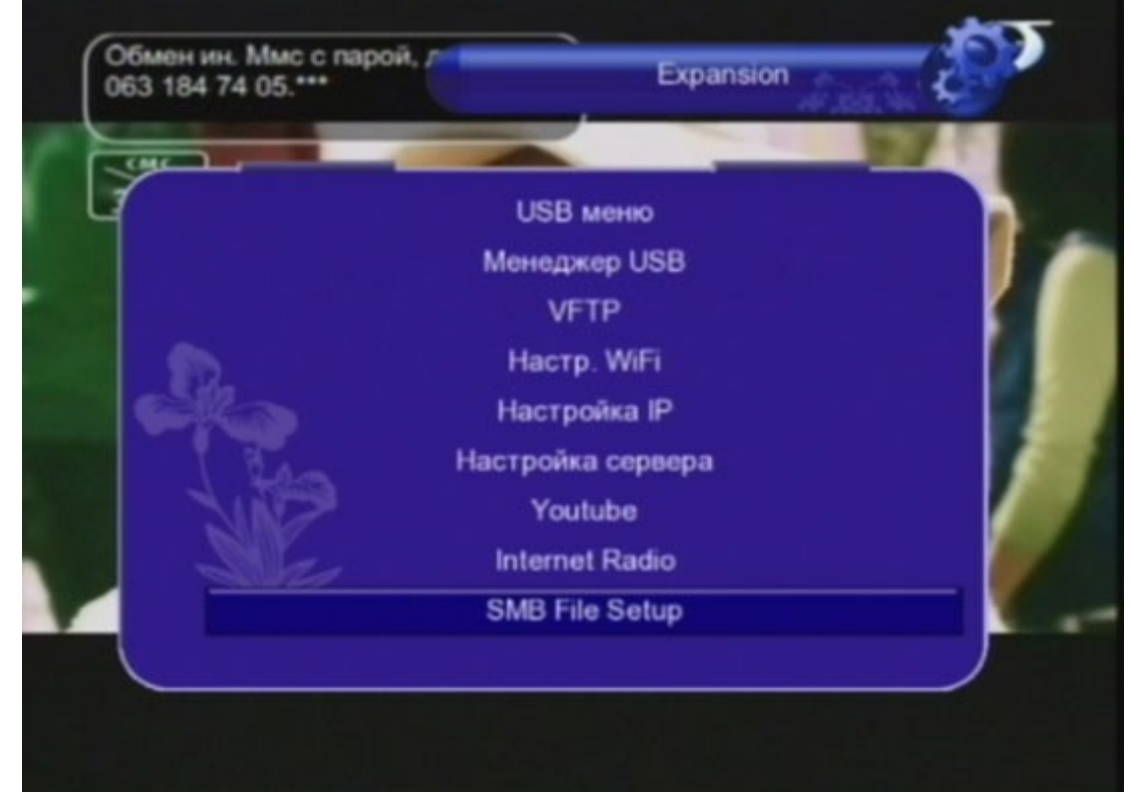

и введите IP адрес вашего ПК и через «/» название директории (например 213.130.22.41/Shared)

| Share Address | 213.130.22.41/Shared |  |
|---------------|----------------------|--|
| Пользователь  | S                    |  |
| Пароль        |                      |  |
| Вкл           | YES                  |  |
|               |                      |  |
|               |                      |  |
|               |                      |  |

- 3. Введите Имя пользователя Windows (window user name)
- 4. Введите пароль даннго пользователя Windows (window user password)

### 5. Активируйте Samba (ДА/yes)

| SMB File Se  | etup                 |   |
|--------------|----------------------|---|
| hare Address | 213.130.22.41/Shared |   |
| Іользователь | S                    | _ |
| 1            | ВНИМАНИЕ             |   |
| 5            | SMB Enable ?         |   |
|              |                      |   |
|              | Да                   |   |

6. В меню МЕНЕДЖЕР USB (MENU – Expansion – Менеджер USB) нажмите желтую кнопку (other) на пульте Д/У. Установите новый путь записи на диск О (был С).

| Все Стр                              | им Фильмы Музыка Фото<br>Инструменты USB  |     | Другие |
|--------------------------------------|-------------------------------------------|-----|--------|
| sda1( C: )<br>Свободно: FAT32        | Создать папку<br>Установить путь записи П | DRV |        |
| Своб. место: 3.33GB<br>Зсего: 3.73GB |                                           |     |        |
|                                      |                                           |     |        |

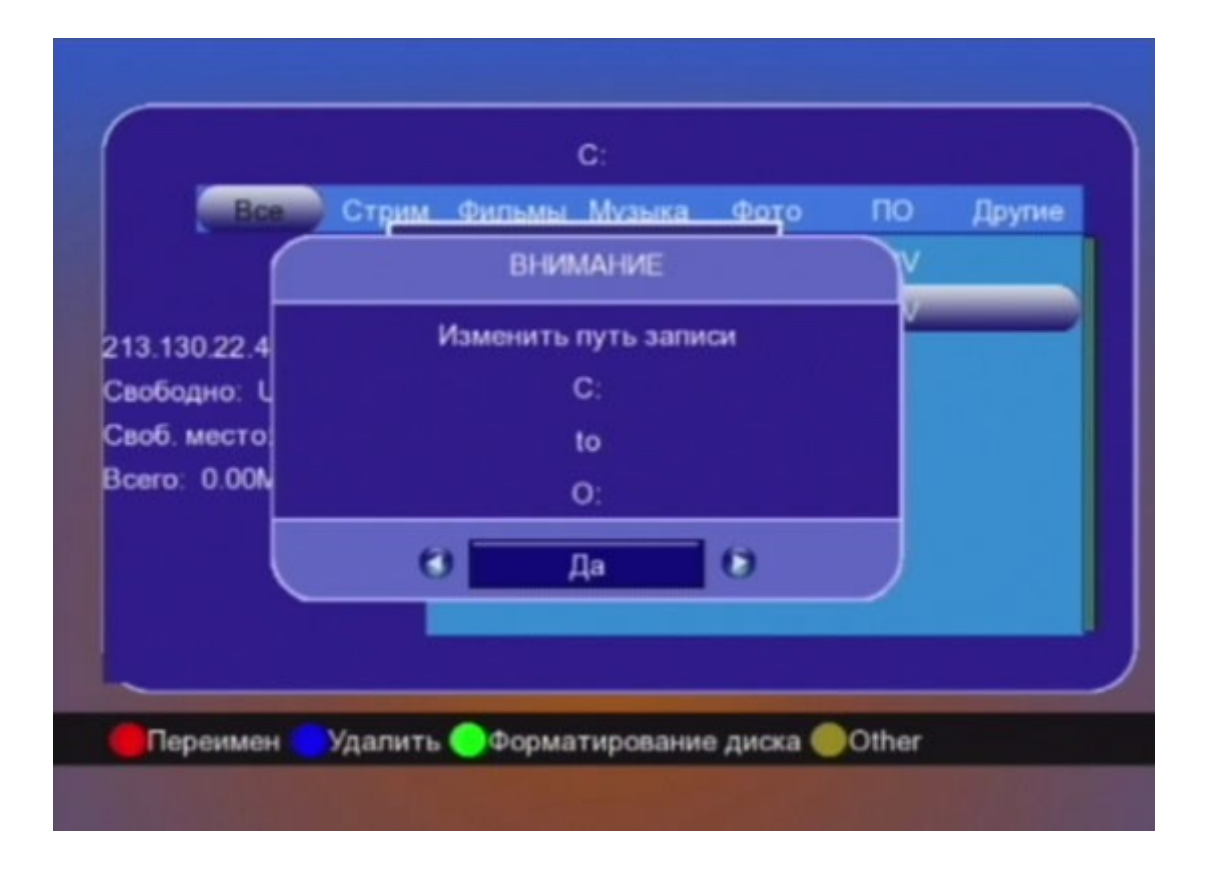

# Настройка FTP

#### Вариант А. При использовании Вашего FTP

В меню VFTP (MENU – Expansion – VFTP) выберите №2 и введите FTP адрес, порт, имя пользователя и пароль. Затем нажмите красную кнопку (link to ftp).

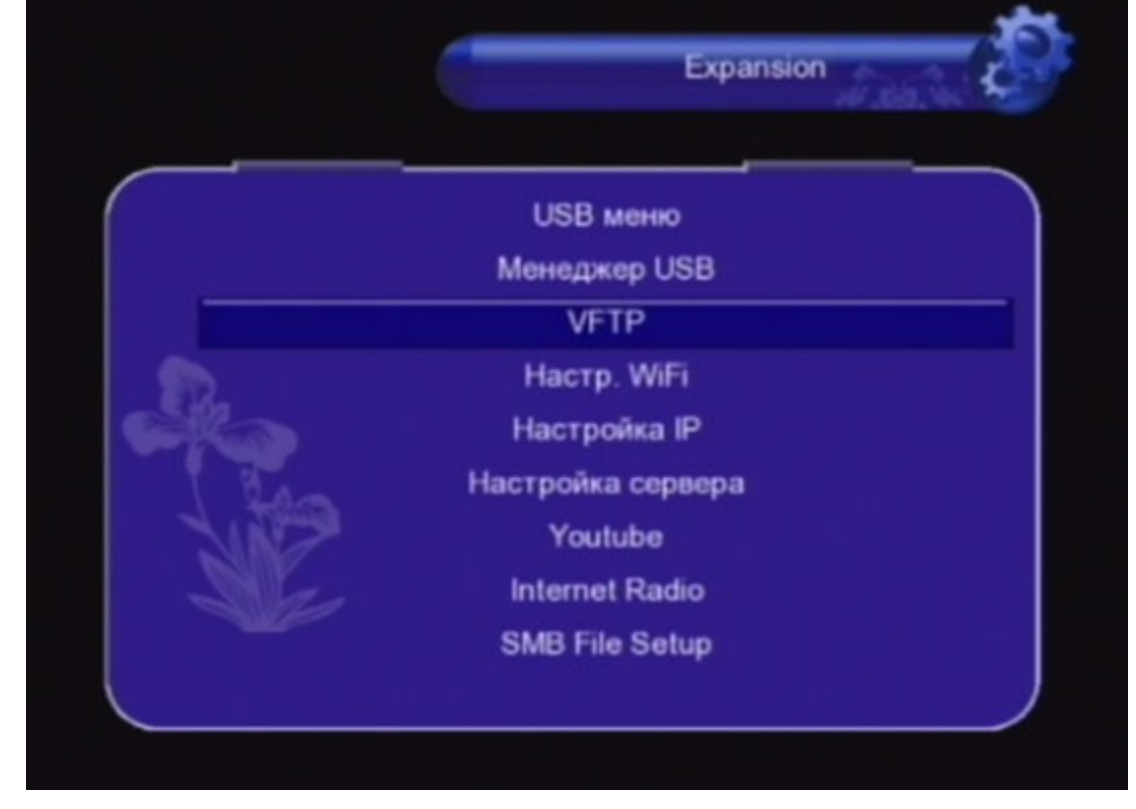

### Вариант Б. При использовании Нашего FTP

В меню VFTP (MENU – Expansion – VFTP) выберите №1. Затем нажмите красную кнопку (link to ftp).

| FTP Address  | ••••• |  |
|--------------|-------|--|
| ТСР-порт     |       |  |
| Пользователь |       |  |
| Пароль       | ••••• |  |
|              |       |  |
|              |       |  |
|              |       |  |

Для скачивания по FTP необходимо вставить USB накопитель в тюнер. Затем скачивайте файлы на USB. По FTP Вы можете обновить ПО, список каналов и т.д.